# Per navigazione in internet in incognito

La **navigazione in incognito** è una funzione inclusa in tutti i principali browser Web che consente di navigare in Internet senza lasciare tracce sul computer o sul device portatile in uso. Questo significa che gli indirizzi dei siti visitati non compaiono nella cronologia e non vengono memorizzate sul dispositivo impiegato informazioni quali i cookie, i suggerimenti per le ricerche o i dati inseriti nei moduli.

#### **Google Chrome**

Cliccare sul pulsante **Menu** (l'icona con le tre linee orizzontali collocata in alto a destra) e selezionare la voce **Nuova finestra di navigazione in incognito** dal menu che si apre. In alternativa, si può usare la combinazione di tasti **Ctrl+Shift+N** su Windows o **cmd+shift+n** su Mac.

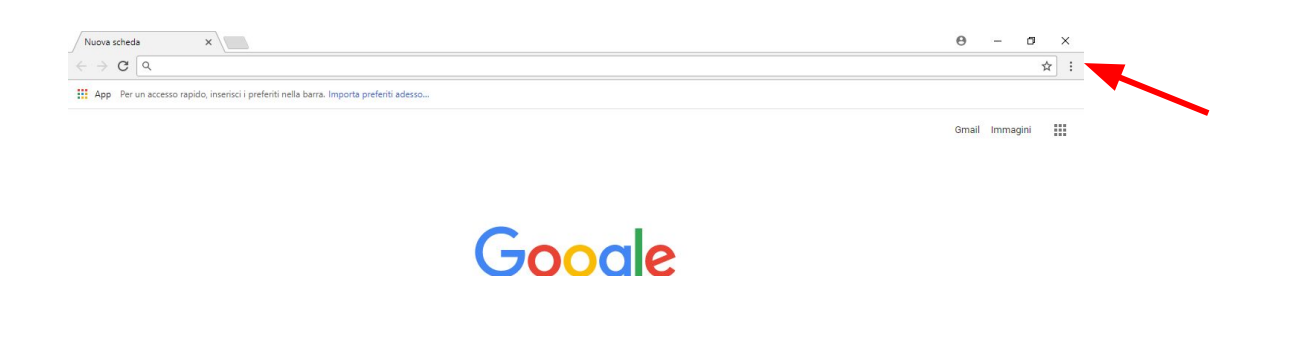

## **Mozilla Firefox**

Per attivare la navigazione in incognito cliccare sul pulsante **Menu** (l'icona con le tre linee orizzontali collocata in alto a destra) e selezionando l'icona **Finestra anonima** dal riquadro che si apre. Con le scorciatoie da tastiera, utilizzare la combinazione di tasti **Ctrl+Shift+P** su Windows o **cmd+shift+p** su Mac.

Con una versione di Firefox inferiore alla 29 (in cui è stata introdotta una nuova interfaccia utente), accedere alla funzione di navigazione privata cliccando sul pulsante arancione **Firefox** posizionato in alto a sinistra e selezionando la voce **Nuova finestra anonima** dal menu che si apre.

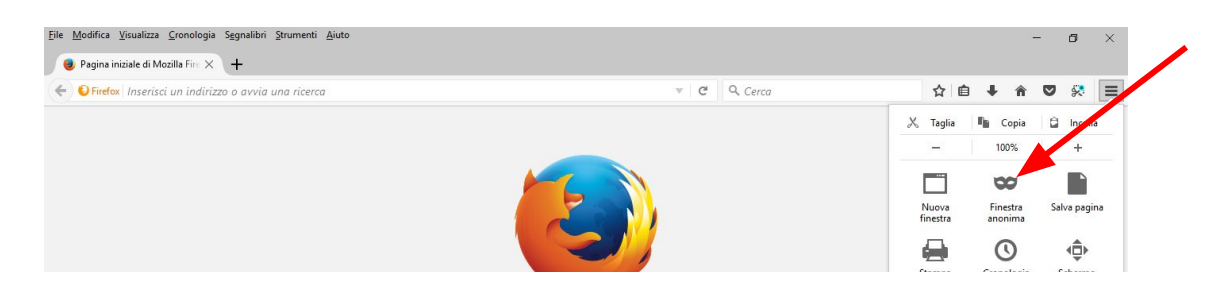

#### Safari

Per navigare in modalità privata con **Safari**, selezionare la voce **File** dalla barra dei menu situata in cima allo schermo e fare clic sull'opzione **Nuova finestra privata** presente nel menu che compare.

Una volta fatto ciò, si apre una nuova finestra a schermo con su scritto **Navigazione privata abilitata** e caratterizzata, a differenza delle "normali" finestre del browser, dalla colorazione grigio scuro della barra degli indirizzi.

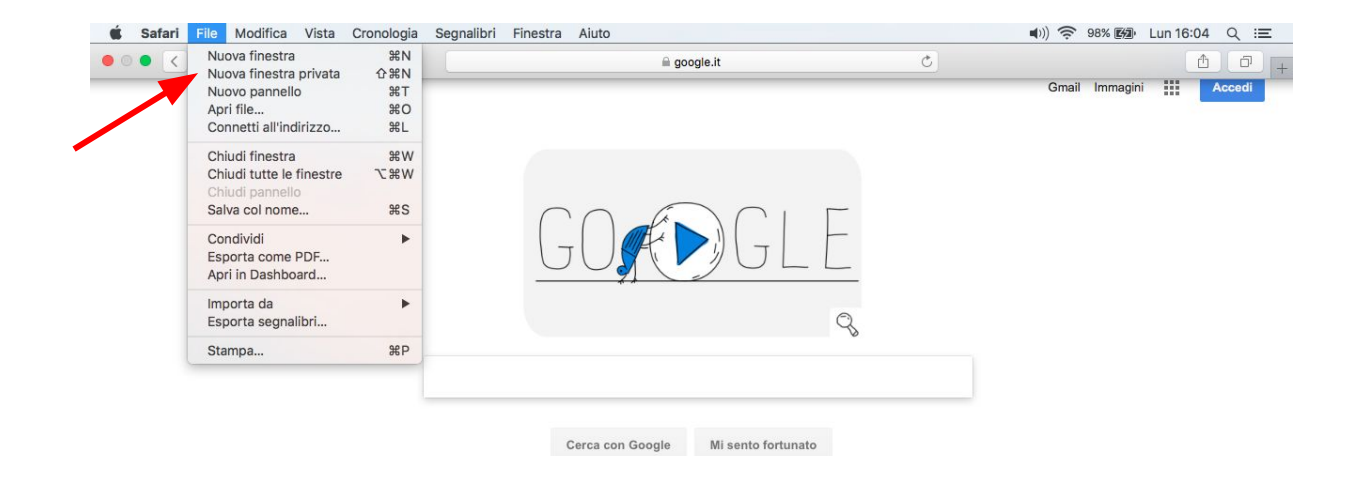

## Edge

**Edge** è il browser di casa Microsoft incluso "di serie" in Windows 10; così come Internet Explorer offre una funzionalità di navigazione in incognito denominata **Nuova finestre InPrivate**.

Per attivarla, clicca sul pulsante (...) collocato in alto a destra e seleziona la voce **Nuova finestra InPrivate** dal menu che si apre. Comparirà una nuova finestra del programma che ti permetterà di navigare online senza lasciare tracce sul PC.

Puoi riconoscere facilmente una finestra del browser per la quale risulta attiva la navigazione in incognito poiché nella parte in alto a sinistra della stessa è sempre presente un etichetta blu con su scritto **InPrivate**.

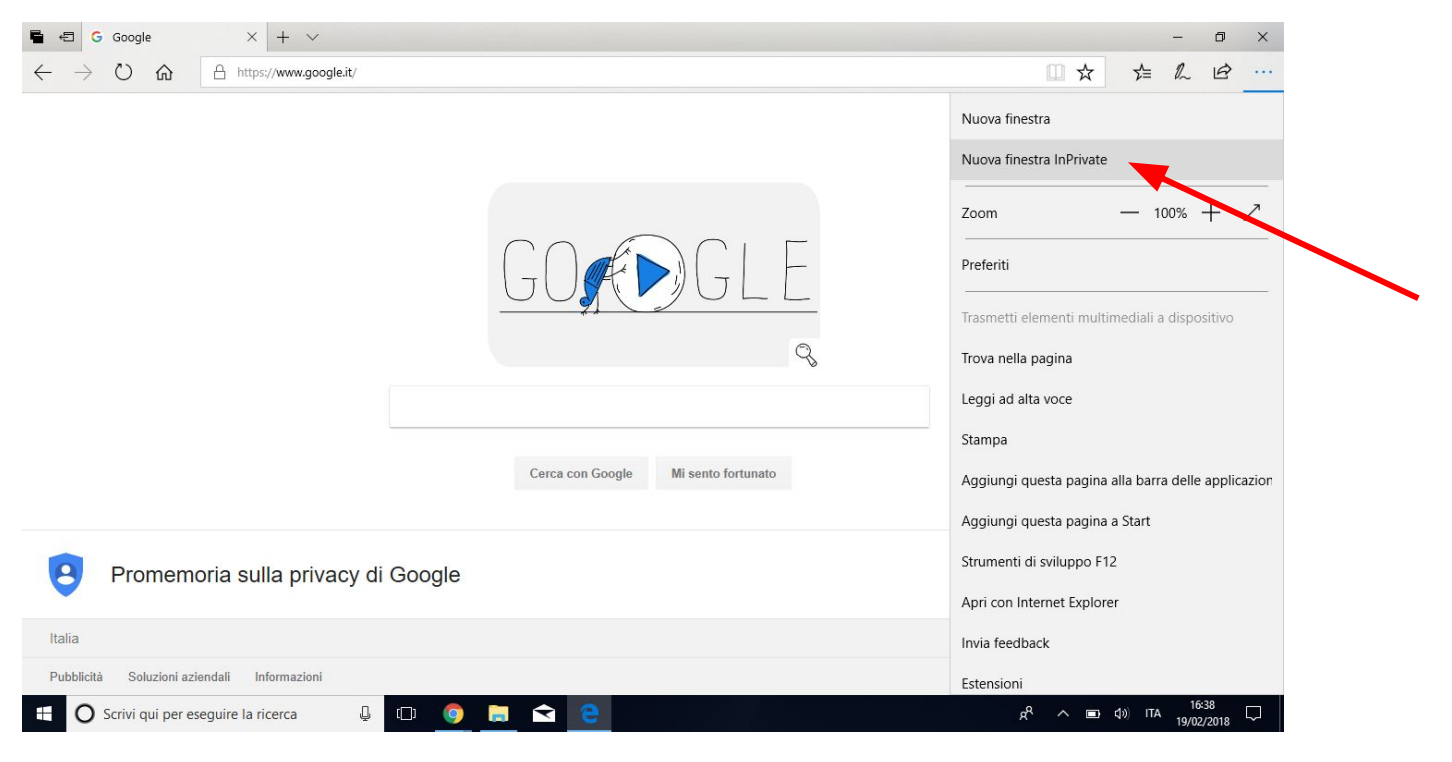